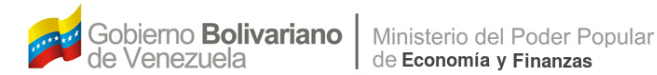

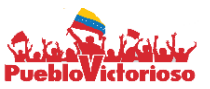

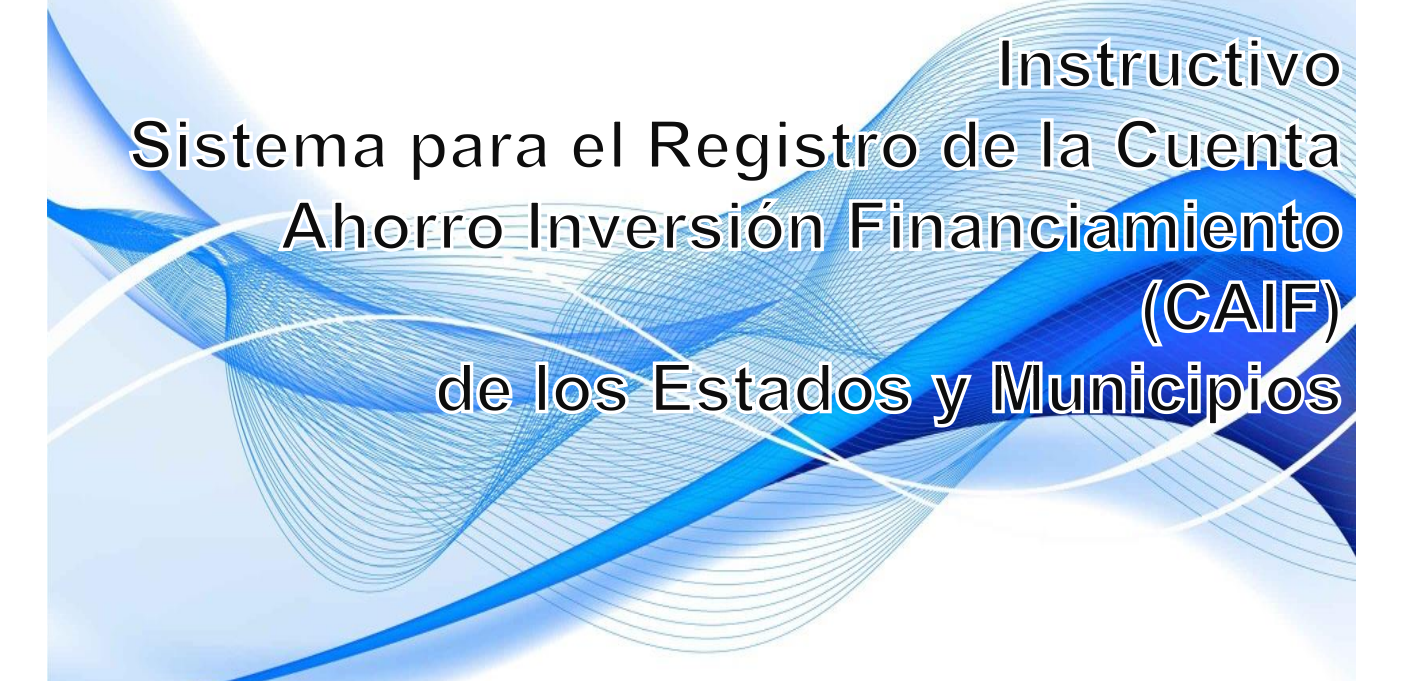

Marzo 2015

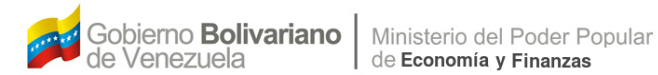

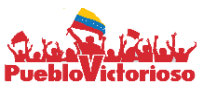

# Instructivo

# Sistema para el Registro de la Cuenta Ahorro Inversión Financiamiento (CAIF) de los Estados y Municipios

Dirección General del Área de Presupuestos Regionales

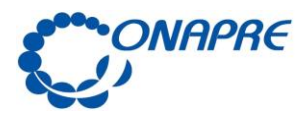

Página 1

## TABLA DE CONTENIDO

|   |                                                                                                    | Pág. |
|---|----------------------------------------------------------------------------------------------------|------|
| 1 | Objetivo y Alcance                                                                                  | 2    |
| 2 | Introducción                                                                                        | 3    |
| 3 | Inicio del Sistema                                                                                  | 4    |
|   | 3.1Elementos de la página                                                                           | 5    |
| 4 | Página principal del Sistema                                                                        | 7    |
|   | 4.1Elementos de la página                                                                           | 8    |
|   | 4.2 Cuenta Ahorro – Inversión – Financiamiento                                                      | 8    |
|   | 4.2 Para ingresar los datos                                                                         | 9    |
|   | 4.3 Para imprimir un Reporte                                                                        | 12   |
| 5 | Aspectos Conceptuales                                                                               | 13   |
|   | 5.1 Relación entre las cuentas que conforman la Cuenta Ahorro –<br>Inversión –Financiamiento (CAIF) | 13   |
|   | 5.2 Relación de Recursos Presupuestarios                                                            | 13   |
|   | 5.3 Relación de Egresos Presupuestarios                                                             | 13   |

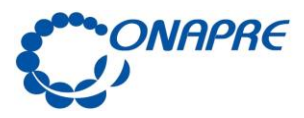

Fecha Marzo 2015 Página

2

## **1 OBJETIVO Y ALCANCE**

#### Objetivo

El presente manual tiene como objetivo establecer las instrucciones que permitirán a los usuarios de los Estados y/o Municipios, manejar el Sistema de Información para la carga de la Cuenta Ahorro - Inversión - Financiamiento (CAIF).

#### Alcance

Este manual está dirigido a todos los servidores públicos de los Estados y Municipios, involucrados en las actividades asociadas a la presentación del resumen presupuestario de las cantidades autorizadas en sus Leyes y Ordenanzas 2015.

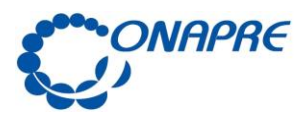

### **2.- INTRODUCCIÓN**

El presente instructivo tiene por objeto facilitar a todos los Estados y Municipios, el registro de la información correspondiente a sus ingresos y fuentes financieras como sus gastos y aplicaciones financieras, con la finalidad de expresar un resumen presupuestario de las cantidades autorizadas en sus Leyes y Ordenanzas 2015.

El sistema está compuesto por campos de fácil manejo, que permite registrar en un solo documento, toda la información inherente a los recursos y egresos en línea y en tiempo real a través de internet.

El requerimiento está contemplado en el artículo 75 de la Ley Orgánica de la Administración Financiera del Sector Público, en concordancia con los artículos 5 y 120 del Reglamento N° 1 de la mencionada Ley.

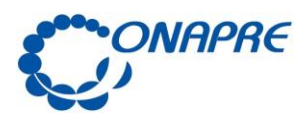

## **3. INICIO DEL SISTEMA**

Para ejecutar el Sistema para el Registro de la Cuenta Ahorro – Inversión – Financiamiento CAIF, de los Estados y Municipios, debe ingresar la dirección http://www.onapre.gob.ve, en el navegador Web, seguidamente se presentará la siguiente página, la cual corresponde al portal Web de la ONAPRE (ver Figura N° 1)

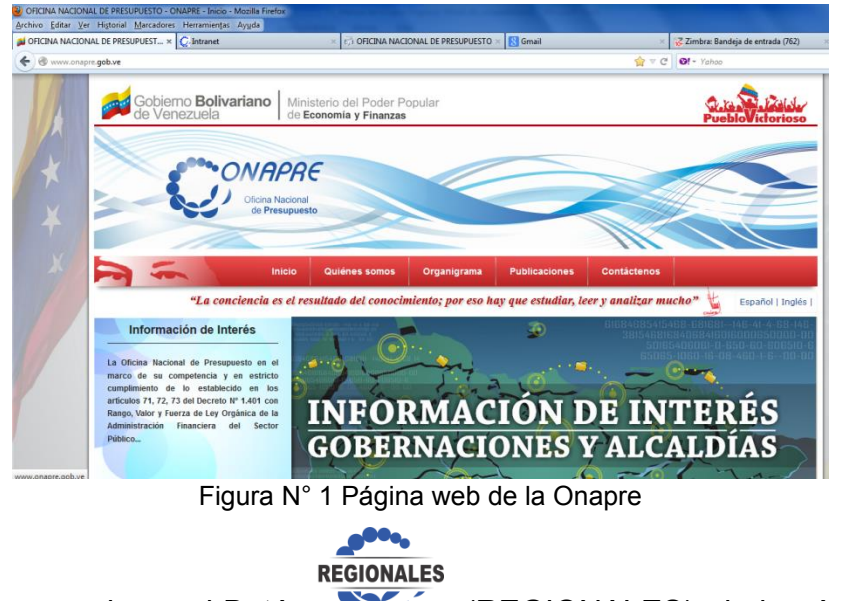

- Seleccionar y presionar el Botón , (REGIONALES), de la página Web de la ONAPRE
- Inmediatamente se presentará la página de Identificación del Usuario, (Ver Figura N° 2)

| Usuario                      | Clave                   |
|------------------------------|-------------------------|
| usuario                      | clave                   |
|                              |                         |
| 61                           | Ct T                    |
| 66                           | stor                    |
| 66                           | stoT                    |
| <b>GC</b><br>Debe Introducir | el Código de Validación |

Figura N° 2 Ingresar/Autenticación

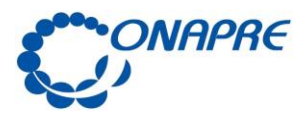

5

| Usuario                            | Permite ingresar el <b>Usuario</b> para el acceso al Sistema.                                                           |
|------------------------------------|----------------------------------------------------------------------------------------------------|
| Clave                              | Permite ingresar <b>la clave de validación</b> para el acceso al Sistema.                                               |
| Indique el código de<br>validación | Permite ingresar el conjunto de caracteres que se<br>muestran en una imagen distorsionada para el acceso<br>al Sistema. |
|                                    | Permite generar un nuevo código de validación                                                                           |
| Ingresar                           | Permite entrar al Sistema, una vez ingresados la <i>identificación</i> y validación correcta                            |

#### 3.1 Elementos de la página

- Posicionar el cursor sobre el Campo Usuario e ingresar el código de usuario para el acceso
- Posicionar el cursor sobre el Campo *Clave* e ingresar su Clave
- Posicionar el cursor sobre el campo Indique el Código de Validación e ingresar el conjunto caracteres que se muestran en una imagen distorsionada que aparece en pantalla, similar a la siguiente:

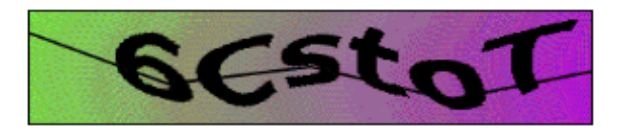

Nota: En el caso de no visualizar correctamente el código de validación, seleccione y presione el siguiente Botón, para generar un nuevo código, debe ingresar nuevamente la clave

- Seguidamente seleccionar y presionar el Botón
   Ingresar
   , (INGRESAR)
- Si las claves de acceso ingresadas por el usuario son inválidas, el sistema mostrará la siguiente página:

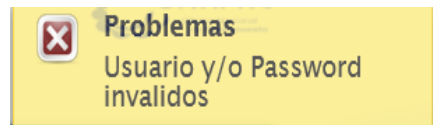

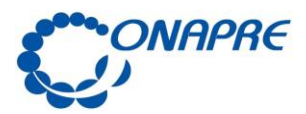

6

 En caso contrario, si las claves de acceso dadas por el usuario son correctas, el Sistema presentará la página con el listado de estados y Municipios (Ver Figura N° 3)

| Código       | Denominación           |
|--------------|------------------------|
| <u>E5000</u> | Distrito Capital       |
| <u>E5001</u> | Municipio Libertador   |
| <u>E5100</u> | Estado Amazonas        |
| <u>E5101</u> | Municipio Atures       |
| <u>E5102</u> | Municipio Alto Orinoco |
| <u>E5103</u> | Municipio Atabapo      |
| <u>E5104</u> | Municipio Autana       |
| <u>E5105</u> | Municipio Guainía      |
| <u>E5106</u> | Municipio Manapiare    |
| <u>E5107</u> | Municipio Río Negro    |

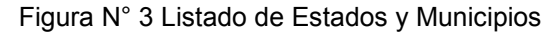

**Nota:** Es importante recordar que las claves de ingreso al Sistema de Formulación Presupuestaria, serán proporcionadas por la ONAPRE. Las mismas deberán ser cambiadas por el usuario en el momento que este ingrese por primera vez al mismo.

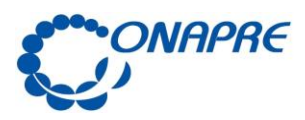

## 4. PÁGINA PRINCIPAL DEL SISTEMA

Al ingresar el usuario y clave correcto se presentará una página donde se visualiza los Estados y Municipios (Ver Figura N° 4)

| Código       | Denominación                            |
|--------------|-----------------------------------------|
| <u>E5000</u> | Distrito Capital                        |
| <u>E5001</u> | Municipio Libertador                    |
| E5100        | Estado Amazonas                         |
| <u>E5101</u> | Municipio Atures                        |
| <u>E5102</u> | Municipio Alto Orinoco                  |
| <u>E5103</u> | Municipio Atabapo                       |
| <u>E5104</u> | Municipio Autana                        |
| <u>E5105</u> | Municipio Guainía                       |
| <u>E5106</u> | Municipio Manapiare                     |
| <u>E5107</u> | Municipio Río Negro                     |
| <u>E5200</u> | Estado Anzoátegui                       |
| <u>E5201</u> | Municipio Anaco                         |
| <u>E5202</u> | Municipio Aragua                        |
| <u>E5203</u> | Municipio Simón Bolívar                 |
| <u>E5204</u> | Municipio Manuel Ezequiel Bruzual       |
| <u>E5205</u> | Municipio Francisco del Carmen Carvajal |
|              |                                         |

Figura N° 4 Listado de Estados y Municipios

- Seleccionar el Estado y/o Municipio a la cual se requiere ingresar, revisar y/o procesar la información posicionando y pulsando el cursor sobre el código de la misma
- Seguidamente se presentará la Página Principal del Sistema, donde se visualiza los diferentes módulos que integran el Sistema, para la Gobernaciones y Alcaldías (Ver Figura N° 5)

| Bienvenido (a):                                                                                                    | Organismo: | E5100 - Estado Amazonas |
|----------------------------------------------------------------------------------------------------|------------|-------------------------|
| Inicio Aguinaldos por Tipo de Cargos Autoridades Responsables CAIF Cambiar Organismo Reportes Resetear Clave 2 Salir |            |                         |

Figura N° 5 Menú Principal

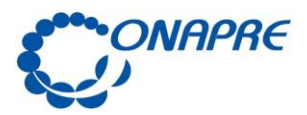

8

| Campo                         | Descripción                                                                    |
|-------------------------------|--------------------------------------------------------------------------------|
| Inicio                        | Permite regresar a la Página Principal del Sistema                             |
| Aguinaldos por Tipo de Cargos | Permite ingresar al módulo de Aguinaldos por Tipo de Cargo                     |
| Autoridades Responsables      | Permite ingresar al módulo de <b>Autoridades</b><br>Responsables               |
| CAIF                          | Permite ingresar al módulo de la Cuenta Ahorro –<br>Inversión - Financiamiento |
| Cambiar Organismo             | Permite Cambiar del <b>Estado y/o Municipio</b> en el cual se está trabajando  |
| Reportes                      | Permite ingresar al módulo de <b>Reporte</b>                                   |
| ⊵ <sup>a</sup> Salir          | Permite salir de la Página Principal del Sistema                               |

#### 4.1 Elementos de la página

Nota: En este instructivo sólo se explicará el ingreso al Módulo de la CAIF (Cuenta Ahorro - Inversión - Financiamiento)

#### 4.2 Cuenta Ahorro -Inversión - Financiamiento

A través de este módulo se permitirá a los Estados y Municipios, el registro de la información correspondiente a sus ingresos y fuentes financieras como sus gastos y aplicaciones financieras.

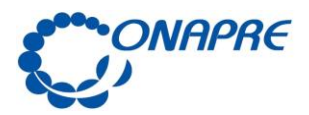

#### 4.2.1. Para Ingresar los datos

Al seleccionar la opción **CAIF**, del Menú se presentará la página con las cuentas asociadas (Ver Figura N° 6)

| CUENTA AHORRO - INVERSIÓN - FINANCIAMIENTO (CAIF)                                          |                                                                               |            |  |
|--------------------------------------------------------------------------------------------|-------------------------------------------------------------------------------|------------|--|
| Cuardar imprimir                                                                           |                                                                               |            |  |
| (1 of 18) 📧 🔜 1 2 3 4 5 6 7 8 9 10 🄛 ы                                                     |                                                                               |            |  |
| Código                                                                                     | Denominación                                                                  | Asignación |  |
|                                                                                            | 1. CUENTA CORRIENTE                                                           |            |  |
| 1.1.0.0.0.00.00.0                                                                          | 1.1 INGRESOS CORRIENTES                                                       | 15.000     |  |
| 1.1.1.0.0.00.00.0                                                                          | INGRESOS CORRIENTES ORDINARIOS                                                | 15.000     |  |
| 1.1.1.2.0.0.00.00.0                                                                        | NO PETROLEROS                                                                 | 0          |  |
| 1.1.1.2.1.0.00.00.0                                                                        | INGRESOS TRIBUTARIOS                                                          | 15.000     |  |
| 1.1.1.2.1.2.00.00.0                                                                        | Impuestos indirectos                                                          | 15.000     |  |
| 1.1.1.2.1.2.03.00.0                                                                        | .03.00.0 Impuesto sobre la producción, el consumo y transacciones financieras |            |  |
| 1.1.1.2.1.2.03.04.0                                                                        | Impuesto sobre Licores                                                        | 15.000     |  |
| 1.1.1.2.1.2.03.09.0                                                                        | Impuesto sobre telecomunicaciones                                             | 0          |  |
| 1.1.1.2.1.2.04.00.0                                                                        | Impuestos s/casinos, salas de bingo y máquinas traganíqueles                  |            |  |
| (1 of 18) te <e 1="" 10="" 2="" 3="" 4="" 5="" 6="" 7="" 8="" 9="" bi<="" by="" td=""></e> |                                                                               |            |  |

Figura Nº 6 Cuenta Ahorro –Inversión - Financiamiento

- **Observación:** Dentro de este formulario se puede navegar de las siguientes maneras:
  - Seleccionar y presionar el botón . para ir hacia adelante y seleccionar y

presionar el botón 🛄 , para ir hacia atrás

Posicionar y pulsar el cursor sobre el botón 1234 (NUMERO DE PAGINA) y lo llevará inmediatamente a la página seleccionada

Al ingresar se encontrará con un listado de cuentas, distribuidas en veinte (20) pantallas identificadas con los números 1,2,3,4,5,6,7,8,9,10,11,12,13,14,15,16,17,18,19,20, las cuales tienen la siguiente información detallada:

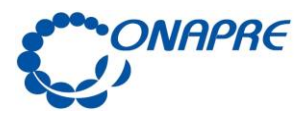

Fecha Marzo 2015

Página 10

#### I. Cuenta Corriente

- Ingresos Corrientes
- Gastos Corrientes
- Resultado Económico: Ahorro/Desahorro

#### II. Cuenta Capital

- Recursos de Capital
- Gastos de Capital
- Resultado Financiero: Superávit/Déficit

#### III. Cuenta Financiera

- Fuentes de Financiamiento
   (Disminución de Activos +Incrementos de Pasivos + Superávit Financiero)
- Aplicaciones Financieras
   (Incremento de Activos + Disminución de Pasivos+ Déficit Financiero)
- Proceder a ingresar los datos, en los campos correspondientes a cada una de las subcuentas que lo requiera, en el recuadro de la página Cuenta Ahorro Inversión
   Financiamiento (CAIF), según lo requiera el Estado y/o Municipio para plasmar su información

**Nota:** Coloque los datos requeridos en números enteros, no utilizar decimales

- Seguidamente seleccionar y presionar el Botón Guardar (Guardar), para almacenar y actualizar la información ingresada
- El sistema mostrará el siguiente cuadro de diálogo, indicando que la información se actualizó con éxito

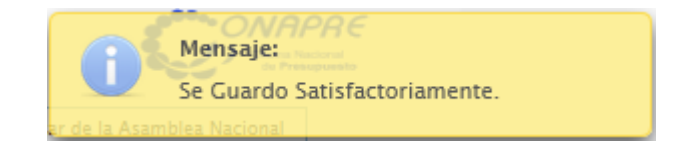

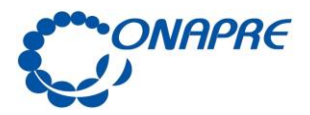

Fecha Marzo 2015

> Página 11

- Para visualizar la información seleccionar y presionar el Botón Imprimir (Imprimir).
- Seguidamente se mostrará una ventana como la siguiente

| Abriendo CAIF_E7200                                                                             |
|-------------------------------------------------------------------------------------------------|
| Ha elegido abrir:                                                                               |
| 🔁 CAIF_E7200                                                                                    |
| que es de tipo: Adobe Acrobat Document                                                          |
| de: http://10.7.1.122:8080                                                                      |
| ¿Qué debería hacer Firefox con este archivo?                                                    |
| Abrir con Adobe Acrobat 9.0                                                                     |
| © G <u>u</u> ardar archivo                                                                      |
| Hacer esto automáticamente para estos archivos a partir de ahora.                               |
| Las opciones pueden ser cambiadas usando la pestaña Aplicaciones en las<br>opciones de Firefox. |
| Aceptar Cancelar                                                                                |
|                                                                                                 |

- Seleccionar y presionar el botón
   Aceptar
- Inmediatamente se mostrará el reporte con los datos registrados, (ver Figura N° 7)

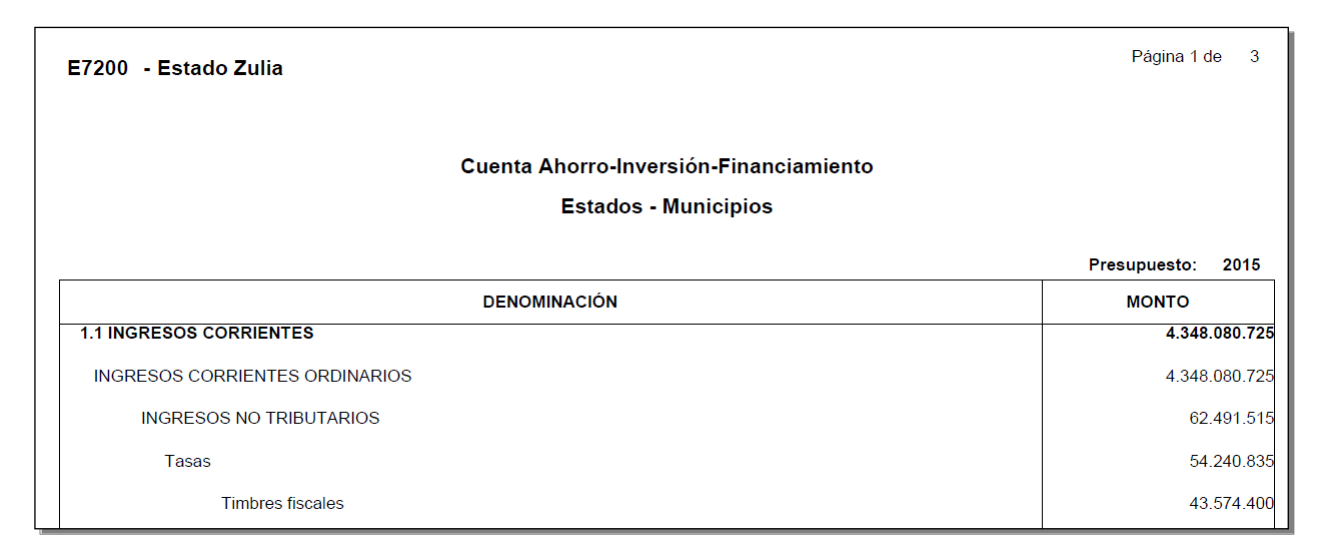

Figura N° 7 Reporte Cuenta – Ahorro – Inversión - Financiamiento

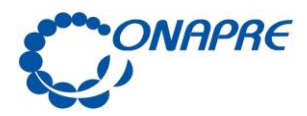

Fecha Marzo 2015

> Página 12

#### 4.2.1. Para Imprimir un Reporte

- En el caso de requerir el reporte impreso
  - Seleccionar y presionar el Botón (IMPRIMIR), para obtener una salida impresa
- En el caso contrario
  - Presionar el Botón Guardar una copia (GUARDAR UNA COPIA)

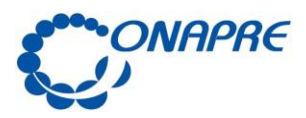

Página 13

## **5.- Aspectos Conceptuales**

#### 5.1 Relación entre las cuentas que conforman la Cuenta Ahorro – Inversión - Financiamiento

| Ingresos Corrientes           | Gastos Corrientes            |
|-------------------------------|------------------------------|
| Recursos de Capital           | Gastos de Capital            |
| Fuentes de Financiamientos    | Aplicaciones Financieras     |
| Total Presupuesto de Recursos | Total Presupuesto de Egresos |

#### 5.2 Relación de Recursos Presupuestarios:

Los conceptos de recursos cargados en CAIF deben coincidir con la información registrada en el Presupuesto de Ingresos aprobados en las Leyes y Ordenanzas, tal es el caso de los ingresos propios, como también los otorgados por la República a través del Situado Constitucional y por el Fondo de Compensación Interterritorial.

#### 5.3 Relación de Egresos Presupuestarios:

En materia de EGRESOS, los conceptos de gastos de personal cargados en CAIF deben coincidir con la información registrada en las sub-específicas de gastos de personal, de igual manera las partidas materiales, suministros y mercancías; servicios no personales, activos reales, transferencias y donaciones (pensiones y jubilaciones), otros gastos, disminución de pasivos y rectificaciones.

A continuación se presenta una tabla de las principales vinculaciones en las partidas antes mencionadas:

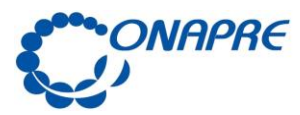

Fecha Marzo 2015

> Página 14

| Tabla de Vinculaciones                                                                                                  |                                                                           |  |
|----------------------------------------------------------------------------------------------------|---------------------------------------------------------------------------|--|
| IMPUTACIÓN                                                                                                    | CAIF                                                                      |  |
| Total de la partida 4.01 "Gastos de Personal"                                                                           | 2.1.1.0.1.1.00.00.0<br>Remuneraciones                                     |  |
| Sumatoria de las siguientes sub-partidas:<br>4.01.01.00.00 – 4.01.02.00.00 -<br>4.01.05.00.00                           | 2.1.1.0.1.1.01.00.0<br>Sueldos, salarios y otras<br>retribuciones         |  |
| Sumatoria de las siguientes sub-partidas:<br>4.01.03.00.00 – 4.01.04.00.00 -<br>4.01.09.00.00                           | 2.1.1.0.1.1.03.00.0<br>Beneficios y complementos de<br>sueldos y salarios |  |
| El total de la sub-partida: 4.01.06.00.00                                                                               | 2.1.1.0.1.1.04.00.0<br>Aportes patronales                                 |  |
| El total de la sub-partida 4.01.08.00.00<br><u>"</u> Prestaciones sociales e indemnizaciones"                           | 2.1.1.0.1.1.05.00.0<br>Prestaciones sociales y otras<br>indemnizaciones   |  |
| El total de la sub-partida 4.01.07.00 00<br>"Asistencia socio-económica"                                                | 2.1.1.0.1.1.06.00.0<br>Asistencia socioeconómica                          |  |
|                                                                                                    | Compra de bienes y<br>servicios                                           |  |
| Total de la partida 4.02 "materiales, suministros y mercancías"                                                         | 2.1.1.0.1.2.01.00.0 –<br>Bienes de consumo                                |  |
| Total de la partida 4.03 "Servicios no personales" (no incluye los impuestos indirectos)                                | 2.1.1.0.1.2.01.00.0<br>Servicios no personales                            |  |
| Sumatoria de las sub-partidas 4.03.18.01.00<br>Impuesto al Valor agregado y 4.03.18.99.00<br>Otros impuestos indirectos | 2.1.1.0.1.3.00.00.0 Impuestos indirectos                                  |  |

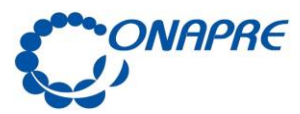

Fecha Marzo 2015

> Página 15

| Tabla de Vinculaciones                                                                                                    |                                                                   |
|----------------------------------------------------------------------------------------------------|-------------------------------------------------------------------|
| IMPUTACIÓN                                                                                                    | CAIF                                                              |
|                                                                                                    | 2.1.2.0.0.00.00.0<br>Gastos de capital                            |
|                                                                                                    | Inversión real directa<br>2.1.2.0.1.0.00.00.0                     |
| Sumatoria de las sub-partidas:                                                                                                    | 2.1.2.0.1.1.00.00.0<br>Formación bruta de capital fijo            |
| 4.04.11.02.00 - 4.04.11.04.00                                                                                                    | Edificios e instalaciones                                         |
| 4.04.01.00.00 - 4.04.03.00.00<br>4.04.04.00.00 - 4.04.05.00.00<br>4.04.06.00.00 - 4.04.07.00.00<br>4.04.08.00.00 - 4.04.09.00.00<br>4.04.10.00.00 y 4.04.99.00.00                 | Maquinaria, equipos y otros<br>bienes muebles                     |
| 4.04.11.05.00                                                                                                    | Bienes preexistentes                                              |
| $\begin{array}{r} 4.04.13.01.00-4.04.14.01.00\\ 4.04.02.01.00-4.04.15.01.00\\ 4.04.15.03.00-4.04.15.04.00\\ 4.04.15.05.00-4.04.15.06.00\\ 4.04.15.07.00-4.04.15.99.00\end{array}$ | Construcciones de bienes de<br>dominio privado                    |
| 4.04.02.02.00 - 4.04.13.02.00<br>4.04.14.02.00 - 4.04.16.00.00                                                                                                    | construcciones de bienes de dominio público                       |
| Cuando corresponda de acuerdo a la naturaleza del gasto                                                                                                    | Producción propia<br>(gastos capitalizables)                      |
| Transferencias y Donaciones                                                                                                    | Transferencias y Donaciones                                       |
| Sumatoria de las sub-partidas:<br>4.07.01.01.01 - 4.07.01.01.09 a la 12 -<br>4.07.01.01.30 a la 55 - 4.07.01.05.00                                                                | 2.1.1.0.5.1.01.01.1<br>Pensiones y otros beneficios<br>asociados. |

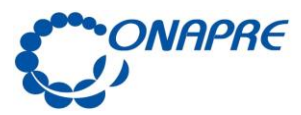

Página 16

| Tabla de Vinculaciones                                                                   |                                                                                      |
|------------------------------------------------------------------------------------------|--------------------------------------------------------------------------------------|
| IMPUTACIÓN                                                                               | CAIF                                                                                 |
| Sumatoria de las sub-partidas:<br>4.07.01.01.02 - 4.07.01.01.13 a la 16<br>4.07.01.01.06 | 2.1.1.0.5.1.01.01.2<br>Jubilaciones y Otros beneficios<br>asociados.                 |
| Sumatoria de las sub-partidas:<br>4.07.01.01.03 a la 08                                  | 2.1.1.0.5.1.01.01.3<br>Otras transferencias directas a<br>personas                   |
| Disminución de Pasivos                                                                   | Imputar a la específica<br>condicionada en el sistema como<br>disminución de pasivos |
| "Rectificaciones" 4.98                                                                   | Debe cargarse por el código<br>2.1.1.0.6.9.00.00.0 otros gastos<br>corrientes        |